明新科技大學

# 113學年度運動績優學生單獨招生 網路報名SOP

報名網址: <u>https://exam.must.edu.tw/sport/</u>

1. 登入 運動績優單獨招生報名系統

第一次登入請按申請註冊

輸入:

▶ 身分證字號

▶ 行動電話號碼

▶ 出生日期(下拉式選單)

▶ 驗證碼(輸入欄位右側圖示數字)

輸入完後按第一次申請送出

|       | 運動績優單獨招生報名系統                           |
|-------|----------------------------------------|
| 息公佈 ~ |                                        |
|       | 運動績優單獨招生報名系統<br>請輸入身份證號/居留證號及出生年月日登入系統 |
|       | ▲ 考生登入                                 |
| (     | <mark>身份證號/居留證號</mark><br>輸入身份證號或居留證號  |
| (     | <b>行動電話號碼</b><br>輸入行動電話號碼              |
|       | 出生日期-民國年<br>97 ~ 1 ~ 1 ~               |
| (     | <b>驗證碼</b><br>輸入驗證碼 41380 C            |
|       | 第一次申請送出                                |

※注意:個人基本資料請確認無誤後再按第一次申請送出,如錯誤,下次就無法登入系統。

2. 登入後點選「我要報名」

|             | 、<br>次學 運動績優單獨招生報名系統 =         |  |
|-------------|--------------------------------|--|
| 首頁 ~ 招生訊息公佈 | ▼                              |  |
|             | 報名申請資料一覽<br>我要報名<br>◆ 報名申請資料一覽 |  |
| 〒 報名選單      |                                |  |
| + 報名申請/查詢   |                                |  |
| ★ 登出系統      |                                |  |

## 3. 報名注意事項

下一步

#### ▶ 重要注意事項→閱讀後→至頁尾點選「下一步」

| 事項                                                                                                    |                                                                                                    |
|----------------------------------------------------------------------------------------------------|----------------------------------------------------------------------------------------------------|
| ***** System 213年2月19日(一)10:00日至3月13日(三)16:00日。一律採網路餐名,請務必須留報名時間,提早作業: 後,請列印「智名表正表」、「報名表副表」、「學歷證律將本點點單」及輕名資料發專用封面。這下載招生簡章,<br>一至五。將符合運動緣優資格證明點於「附表二」,依需要填寫「附表三學校運動代表陸證明或證育功證明」、<br>推薦函」及「附表五自傳及運動生涯規畫表」。 資料檔交截止日期:通訊識件至3月13日(三)止,以郵職為悉;現場繳件至3月13日(三)16:00止,繳件地點為本校行政<br>以將處試稱組。 聚名程序完成後,請違同列印之已發名的輕名表(贴妥身分證正反面影本及照片)、輕考資格證明資料(學歷證明及運動<br>證明)、書面審查資料或相關證明文件,置入自備之184或A3年皮紙信封(書局有售),信封封面請貼妥「輕名資料袋專<br>,並於規定時間內繳件,方為完成報名手編。 <u>報名意處文件詳見簡單第5百及第6頁。</u> 閱蘭章輕考資格,若資格不符請勿報名。 資料一旦確認送出後即不能更改,請在輸入時務必再次確認,一程送出後,考生不得以任何理由要求報考種類、姓<br>證號高等確位資料。 報名資料時,若有任何需造字的特殊文字,輸入時務必再次確認,一程送出後,考生不得以任何理由要求報考種類、效<br>證號局等欄位資料。 蹤動換僅資格證明之運動種類需與戰等運動種類相符。[例如:報考運動種類為「棒球」,繳交之運動成<br>違明及學校運動代表除證明而一條為「棒球」。] 報名資料若與總者之書面報名資料不一致時,一律以繳者之書面報名資料為準。凡未於規定時間內繳寄所需之文件,<br>成報名手編。 名朱作及書面審查資料碼不過量,請自行佛的留存。 與生報到時應依本校規定證交學歷 (力) 證件及各項規定之證件,如得註而入學。缺繳或所證證件不符入學資格,或<br>變施、衛借冒用者,取認入學會格;又學校的證證是,你想定關路與罪,要業者,追顧已發之與的證書,要生不得 |                                                                                                    |
|                                                                                                    | <ul> <li>必詳開招生簡章內容,並瞭解相關規定,方進入報名系统。招生簡章查詢網址:</li> <li>dmission.must.edu.tw/admission/index.aspx?id=11</li> <li>measusemen 113年2月19日(一)10:00000003月13日(三)16:000100000000000000000000000000000000</li></ul> |

## 4. 個資收集同意書

▶ 個資收集同意書→閱讀後→至頁尾勾選「同 意收集資料」→點選「同意收集並開始報名」

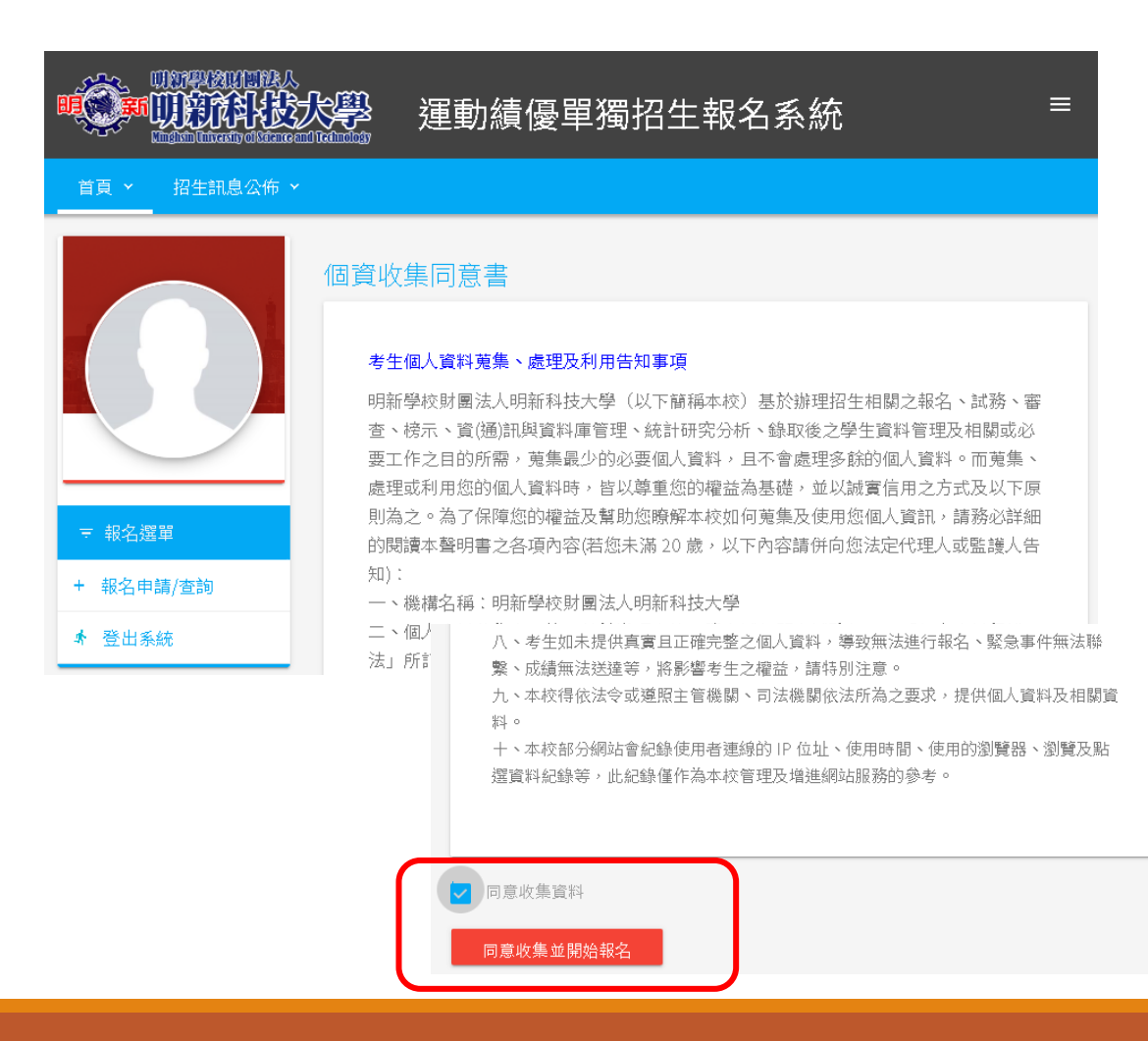

## 5. 基本資料

#### ▶ 請務必填寫正確報名基本資料

| 基本資料填寫 |         |
|--------|---------|
| 報之編號   | 白公證統一編號 |
| 報名編號   |         |
| 出生年月日  | 性別      |
|        |         |
|        |         |
| 電子郵件   | 市內電話    |
| 行動電話   |         |
|        |         |
|        |         |

餔地址

| 縣市                                    | 鄉鎮區 |  |
|---------------------------------------|-----|--|
| · · · · · · · · · · · · · · · · · · · |     |  |
| 緊急聯絡人                                 | 關係  |  |
| 脱線人市の電料                               |     |  |
|                                       |     |  |

## 6. 報考資料

▶ 請依序填寫報考資料。

▶【報考學歷(力)資格】及【特種身分】 請參考招生簡章第4~6頁。

▶【運動分類】及【運動種類】 請參考招生簡章第18頁。

▶確認正確無誤後點選「送出報名」。

※簡章網路公告網址:https://reurl.cc/EXEqqv

| 55                                       | Ir.        | • 1 |
|------------------------------------------|------------|-----|
| むし むし むし むし むし むし むし むし むし むし むし むし むし む | 191        | •   |
| TU.                                      | <b>*</b> 1 |     |

| 報考資料填寫                     |                     |                              |
|----------------------------|---------------------|------------------------------|
|                            |                     |                              |
| 考生報考類別                     |                     |                              |
| 一般生                        |                     |                              |
| 考生報考項目/群組                  |                     |                              |
| 運動績優學生單獨招生                 |                     |                              |
| 把夕 冬 66                    |                     |                              |
|                            |                     |                              |
| 口间的建期潁懷字土早掏招土              |                     |                              |
|                            |                     |                              |
| 報考學歷(力)資格                  |                     |                              |
| 同級中令字权華耒土                  |                     |                              |
| 報考資格<br>(                  |                     |                              |
|                            |                     |                              |
| 徽父「学生證影本」[蓋有高二下学期(111学年度)  | 男∠学期)註冊草]◎学伙木盍註     | 冊草者請激父学校開立之「仕学證明」報考。         |
| 請選擇運動分類                    | 請選擇運動種類             |                              |
| 22.24                      | ባዋንዳ                |                              |
| 畢(肄)業學校縣市                  |                     | 畢(肄)業學校類別*報名轉學生,請選填大學/專科以上學校 |
| 新竹縣                        |                     | 高級中學                         |
| 畢(肄)業學校名稱*報名轉學生,請選填大學/專利   | 11以上學校              |                              |
| 新竹縣私立忠信高中                  |                     |                              |
| 學校部別                       |                     | 選擇畢業狀態                       |
| 高品                         |                     | 畢業                           |
|                            |                     |                              |
| ≠(ヘ+)≂17/2-1119<br>普通利     |                     |                              |
| µ-ר±א ם<br>                |                     |                              |
| · 探士要性主任 白. 42             |                     |                              |
| )西洋付佳牙切<br>                | n 販売約1V 上海動警察       |                              |
| 目口回顾下安子!以建勤16321% 午秋工,且自参) | 山本の「中方がらく「上ス里男リカだ」頁 |                              |

#### 7. 網路報名成功 & 表單下載

▶報名成功系統會有提醒顯示,再點選「確認」。

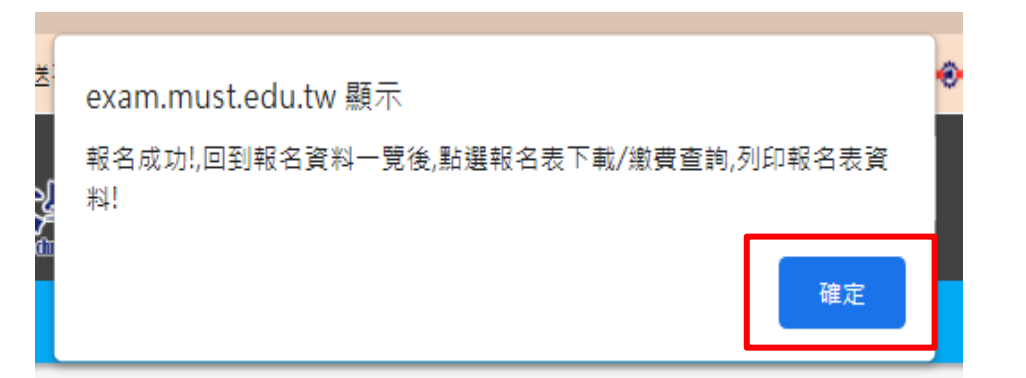

▶系統會產生一組「報名編號」請務 必記得自己的「報名編號」,有必 要的話可以拍照留存。

▶請按橘色方塊,【報名表下載/收件/繳費查詢】。

|               | 2 運動績優單獨招生                                                                                         | ■報名系統         |
|---------------|----------------------------------------------------------------------------------------------------|---------------|
| 首頁 ~ 招生訊息公佈 ~ |                                                                                                    |               |
|               | <ul> <li>報名申請資料一覽</li> <li>我要報名</li> <li>◆ 報名申請資料一覧</li> <li>報名系所群組</li> <li>運動績優學生單獨招生</li> </ul> | 報名編號          |
| 〒 報名選單        | 報名資料編輯/查詢                                                                                          | 報名表下載/收件/繳費查詢 |
| + 報名申請/查詢     |                                                                                                    |               |
| ★ 登出系統        |                                                                                                    |               |

▶請按【綠色方塊-報名表下載】,將<u>報名表2張</u> (正表、副表)及<u>報考資格證明資料3張</u>(學歷證件影本 黏貼單、符合運動績優資格證明黏貼單、「學校運動代表隊 證明」或「體育班證明」)下載後以A4白色紙張單面 印出來。

▶請按【綠色方塊-信封封面下載】,將信封封面下載】,將信封封面1張下載後以A4白色紙張單面印出來。

1. 於報名表副表上黏貼國民身分證正反面影本。

 2. 於報名表正表及副表上實貼考生本人最近6個月內 二吋脫帽半身正面相片(兩張)。

3. 核對無誤後於<u>報名表正表簽名處親自簽名</u>。

※正表、副表請勿裝訂,請勿雙面列印。

|               | <b>送</b> 運動績優里 | 單獨招生報 | 名系統    | ≡ |
|---------------|----------------|-------|--------|---|
| 首頁 ~ 招生訊息公佈 ~ |                |       |        |   |
|               | 表單下載           |       |        |   |
|               | 回到報名資料一覽       | 報名表下載 | 信封封面下載 |   |
|               | 報名資料收件狀況       |       |        |   |
| 測試者A          | 招生會未收件         |       |        |   |
| 〒 報名選單        |                |       |        |   |
| + 報名申請/查詢     |                |       |        |   |
| ★ 登出系統        |                |       |        |   |

### 9. 報名表單注意事項

▶下載出的報名表(含報考資格證明資料)共有

以下5張及報名資料袋專用封面1張

1. 招生報名表正表

2. 招生報名表副表

3. 學歷證件影本黏貼單

4. 符合運動績優資格證明黏貼單

5.「學校運動代表隊證明」或「體育班證明」

6. 報名資料袋專用封面

★請將報名表二張(正、副表)、報考資格證明資 料及書面審查資料裝進自備 B4或A3 大小的資 料袋,資料袋上黏貼報名資料袋專用封面,於3 月13日(三)16:00前親送或郵寄到學校。

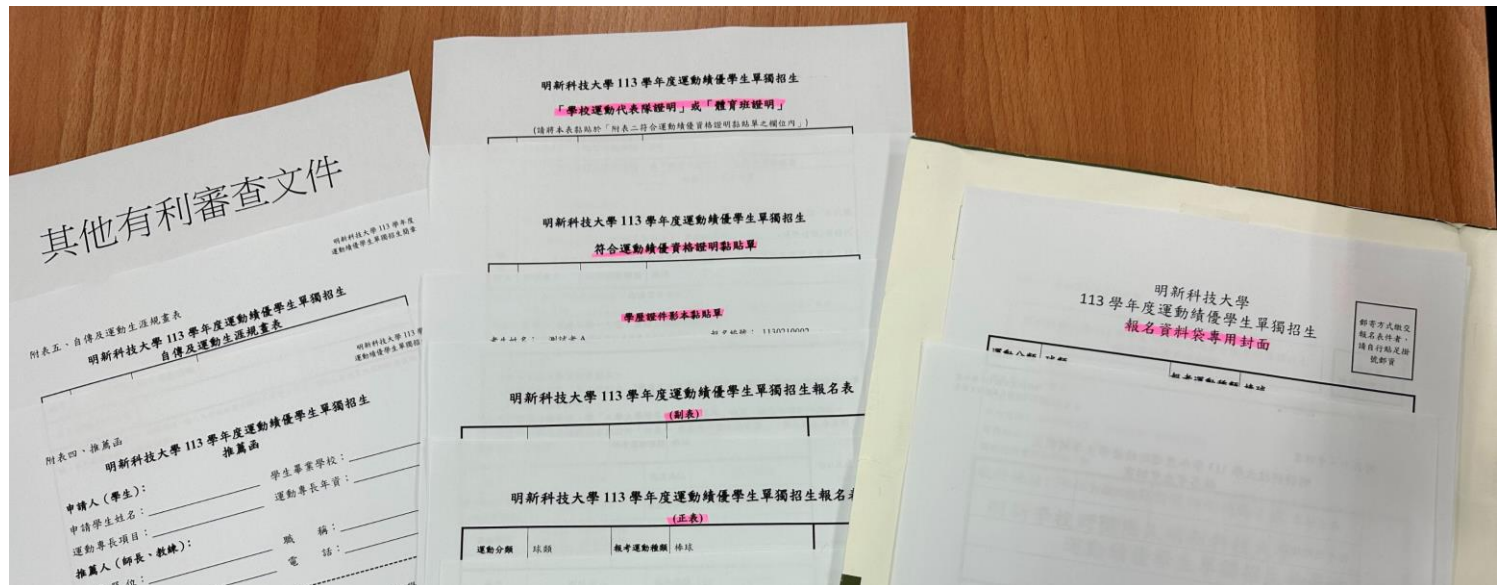

| 首頁 ~ 招生訊息公佈 ~ |                       | 首頁 ~ 招生訊息公佈 ~ |                       |
|---------------|-----------------------|---------------|-----------------------|
|               | 表單下載                  |               | 表單下載                  |
|               | 回到報名資料一覽 報名表下载 信封封面下载 |               | 回到報名資料一覽 報名表下载 信封封面下載 |
|               | 報名資料收件狀況              |               | 報名資料收件狀況              |
|               | 招生會未收件                |               | 招生會已收件                |
| 〒 報名選單        |                       | 〒 報名選單        |                       |

- ▶ 郵寄後三天可再登入此系統查閱招生會是否已收件。
- ▶ 已收件 → 表示招生會已收到報名資料,如報名資料若有問題,本會會與學生聯繫。
- ▶ 學校總機代表號碼為 03-6217545,請務必接聽電話,以免遺漏重要通知。

※ 承辦人連絡電話: (03) 5593142 轉分機 2213